## Portweiterleitung mit einem Arcor Router

+ Abbrechen 7

| REWALL<br>NMP<br>NS & DONS<br>AT<br>Antress Measure<br>Part Mapping<br>NAT Mapping Table<br>IRELESS | Sie konnen die Acco-Easy Box als virtuellen Server konfigurieren, damit einternte Benutzer, die über oftentliche P-Adressen, wie Web- oder FTP-Dienste, auf<br>automatisch an lokale Server umgeleitat werden, die mit privaten IP-Adressen konfiguriert sind. Das heilbt, je nach dem angeforderten Dienst (TCP oder UDP) i<br>Diensbanfonderung an den enteprechenden Server win (der sich an einer anderen indemen IP-Adresse technet).<br>Diese Funktion unterstützt die Angabe von: Anschlußbereichen, mehreren Anschlässen oder eine Kombination aus beiden.<br>Zum Beispiel<br>Anschlußbereich: z.B. 100-150<br>Mehrere Anschlußbereich: z.B. 25, 110,80<br>Kombination: z.B. 25, 120,80 |                |          |                  |           |            |  |  |  |
|----------------------------------------------------------------------------------------------------|----------------------------------------------------------------------------------------------------|----------------|----------|------------------|-----------|------------|--|--|--|
|                                                                                                    | Anvendungen 🕷 Spiele OVPN O Audio/Video O Appl. O Server - tota ausedhien - 🔽 🖝 Kepieren                                                                                                    |                |          |                  |           |            |  |  |  |
|                                                                                                    | Nr. LAN IP                                                                                                    | Protokolityp I | LAN Port | Offenticher Port | Aktiviert | Einstellen |  |  |  |
|                                                                                                    |                                                                                                    | 1911           | 20       |                  |           | 1          |  |  |  |

- 1. Öffnen Sie den Browser und rufen Sie Ihren Router auf.
- 2. Klicken Sie auf *NAT*.
- 3. Gehen Sie zu NAT Port Mapping.

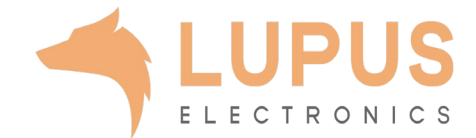

| WAN<br>FREWALL<br>SNMP<br>DNS & DONS<br>NAT<br>- Address Message<br>- Part Magging<br>- NAT Magging Table<br>WORLESS | Port Mapping (Verknüpfen von Ports)<br>Sie können die Arcor-Easy Box als virtuellen Server konfigurieren, damit entfernte Benutzer, die über offentliche IP-Adressen, wie Web- oder FTP-Dienste, auf<br>automatisch an lokale Server umgeleitet werden, die mit privaten IP-Adressen konfiguriert sind. Das heißt, je nach dem angeforderten Dienst (TCP oder UDP)<br>Diensteanforderung an den entsprechenden Server um (der sich an einer anderen internen IP-Adresse befindet)<br>Diese Funktion unterstützt die Angebe von. Anschlußbereichen, metveren Anschlüssen oder eine Kombination aus beiden.<br>Zum Beispiel<br>Anschlußbereich: z.B. 100-150<br>Metvere Anschlüsse: z.B. 25, 110,80<br>Kombination: z.B. 25, 110,80 |              |          |                   |           |             |  |  |  |
|----------------------------------------------------------------------------------------------------|----------------------------------------------------------------------------------------------------|--------------|----------|-------------------|-----------|-------------|--|--|--|
|                                                                                                    | Nr. LAN IP                                                                                                    | Protokolityp | LAN Port | Offentlicher Port | Aktiviert | Einstellen  |  |  |  |
|                                                                                                    | 1 192.165.2.104                                                                                                    | E 431        | 80       | 8080              | 8         | -           |  |  |  |
|                                                                                                    |                                                                                                    |              |          |                   |           | Abbrechen 2 |  |  |  |

- 4. LAN IP: Tragen Sie hier das Gerät (die IP) ein, dass Sie aus dem Internet erreichbar machen wollen.
- *5. Protocol*: Wählen Sie hier TCP als Protokoll aus.
- 6. LAN Port: Wählen Sie hier den lokalen Port Ihres Gerätes (SSL Port: 443).
- Öffentlicher Port: Wählen Sie hier einen öffentlichen Port den Sie freigeben wollen (frei wählbar, wir empfehlen einen 5-stelligen zu verwenden z.B. 53080).
- 8. Aktiviert: Setzen Sie diesen Haken um die Portweiterleitung zu aktivieren.
- 9. Klicken Sie bei *Erstellen* auf den Pfeil um die Portweiterleitung anzulegen.

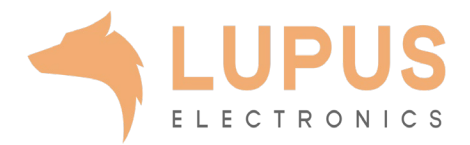